## GeChic

## GeChic 製品のタッチ機能を無効化する

スクリーンタッチ操作に対応したモバイルディスプレイ製品のご利用にあたり、デフォルトのケーブル接続状態で 一時的にタッチ操作機能を無効化したい場合には、Windows-OS側で以下の設定変更を行います。

1. Windowsメニューを「右クリック」して「デバイスマネージャー」を開く

- 2. 「ヒューマンインターフェースデバイス」項目左端の矢印をクリック
- 3.「HID準拠タッチスクリーン」項目を「右クリック」
- 4. 表示されるメニュー項目から「デバイスを無効化する」を選択

製品情報ページ:<u>GeChic モバイルモニター・モバイルディスプレイのパイオニア</u>

一意的なソリューション ID: #1057 製作者: master 最終更新: 2023-10-16 16:31

> ページ2/2 © 2025 Tekwind FAQ Admin <support@tekwind.co.jp> | 2025-07-31 07:36 URL: https://tekwind-support.com/faq/index.php?action=faq&cat=10&id=58&artlang=ja